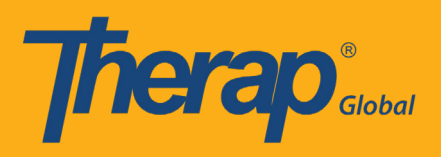

At first go to Therap Global's website www.therapglobal.net and then click 'Login to Therap Global' link. In the login page, enter your Login Name, Password & Provider Code and then click the 'Login' button.

| English 👻        |                     |  |  |  |
|------------------|---------------------|--|--|--|
| Lo               | gin                 |  |  |  |
|                  |                     |  |  |  |
| Login Name       |                     |  |  |  |
| Password         |                     |  |  |  |
| Provider Code    |                     |  |  |  |
| Lo               | ogin                |  |  |  |
| Forgot Password? | Trouble Logging In? |  |  |  |
|                  |                     |  |  |  |

### Step 1:

#### Click on the "Individual" tab from the Dashboard

| <b>hera</b>          | Dashboard   Quick Links        |      | The    | rap Glo |
|----------------------|--------------------------------|------|--------|---------|
| Program:<br>Profile: | No Program Selected<br>Initial |      |        |         |
| Module:              | Search                         |      |        |         |
| To Do                | Modules                        | High | Medium | Low     |
| Individual           | 💠 T-Log - New   Search         |      |        |         |
| Health               | View                           | 2    | 4      | 6       |
| 96<br>1              | ISP Data - New   Search        |      | -      |         |

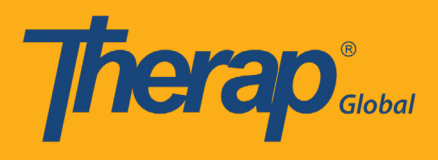

## Step 2:

# Click on the "New" link beside T-Log

| Thera                           | <b>)</b> °                               | Therap Glo                                         | obal Demonstration Provide<br>Amit Ibrahim, Superviso |
|---------------------------------|------------------------------------------|----------------------------------------------------|-------------------------------------------------------|
| i M M                           | Dashboard   Quick Links                  |                                                    | Logou                                                 |
| Program:<br>Profile:<br>Module: | No Program Selected<br>Initial<br>Search |                                                    | Choose Program                                        |
| To Do                           | Ca                                       | re                                                 | Issue Tracking                                        |
| Individual                      | T-Log                                    | New   Search   Archive                             | SComm                                                 |
| Health                          | ISP Data                                 | New   Search   Report  <br>Search Report   Archive | Inbox<br>Sent Items                                   |
| Agency                          | ISP Program                              | New   Search   Archive  <br>Acknowledgement Report | Compose<br>Drafts                                     |
| Admin                           | ISP Program Template Library             | New   Draft   Published  <br>Search                | Custom User Group Message Audit Delete Message        |
| Reports                         |                                          | Search ISP Template                                | Content                                               |

### Step 3:

Select the specific ISP Program from the list

| 7 | herap Dashboard                |                                                  | ∎ Menu       | Limran (DEMOTG-T      | GD) C+Logout             |  |  |  |
|---|--------------------------------|--------------------------------------------------|--------------|-----------------------|--------------------------|--|--|--|
| S | Select Program For ISP Program |                                                  |              |                       |                          |  |  |  |
|   | All A B C D E F                | G H I J K L M N O P                              | Q R S T U    | V W X Y Z             | ▼ Records                |  |  |  |
|   | ►<br>Program Name              | \$<br>Site Name                                  | ₽rogram Type | Cost Center<br>Number | Program <sub></sub><br>D |  |  |  |
|   | Morning Shift (PHL)            | Demo Site (Philippines)                          | School       |                       | 01                       |  |  |  |
|   | Morning Shift_01               | Ananda Special School                            | School       |                       | 01                       |  |  |  |
|   | Pre-School                     | Evergreen School for Children with Special Needs | Education    |                       | 01                       |  |  |  |
|   | Pre-School                     | JPUF                                             | School       |                       | 01                       |  |  |  |

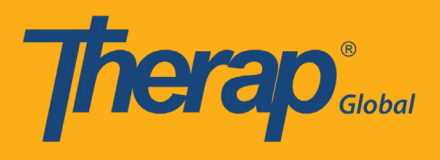

# Step 4:

Select the name of the Individual

| Therap Dashboard                                       | u 💄 Imran (DEMOTG-TGD) 🗲 Logout |  |  |  |  |
|--------------------------------------------------------|---------------------------------|--|--|--|--|
| Individual List for ISP Program                        |                                 |  |  |  |  |
| Program: Morning Shift (PHL) (Demo Site (Philippines)) |                                 |  |  |  |  |
| AII A B C D E F G H I J K L M N O P Q R S T U          | J V W X Y Z                     |  |  |  |  |
| Filter T5 • Records                                    |                                 |  |  |  |  |
| Last Name 🔶 First Name 🌲 Individ                       | dual ID 🔶                       |  |  |  |  |
| Gabriel Luis 201207                                    | 102                             |  |  |  |  |

# Step 5:

Select the specific Program from the list

| 7  | herap Dashboard                |   |                     |                         |                                  |                   |                         |                         |               | ≡        | Menu 💄 Imran (DEMOTG-T   | 'GD) 🕞 Logou                |
|----|--------------------------------|---|---------------------|-------------------------|----------------------------------|-------------------|-------------------------|-------------------------|---------------|----------|--------------------------|-----------------------------|
| IS | P Program List                 |   |                     |                         |                                  |                   |                         |                         |               |          |                          |                             |
|    | Filter                         |   |                     |                         |                                  |                   |                         |                         |               |          | 15                       | <ul> <li>Records</li> </ul> |
|    | Form ID                        | - | Provider Program 🗘  | Site Name 🗘             | ISP Program \$                   | Individual Name ≑ | Program Author \$       | Entered By \$           | Create Date ≑ | Status 💠 | Acknowledgement Status 🗘 | Time Zone                   |
| >  | ISP-DEMOTPHL-<br>H8M4NDBY9MULD |   | Morning Shift (PHL) | Demo Site (Philippines) | Activities of Daily Living (ADL) | Gabriel, Luis     | Rahman, Imran / Teacher | Rahman, Imran / Teacher | 01/01/2019    | Approved | Acknowledged             | Asia/Manila                 |
| s  | Showing 1 to 1 of 1 entries    |   |                     |                         |                                  |                   |                         |                         |               |          | Previous                 | s 1 Next                    |

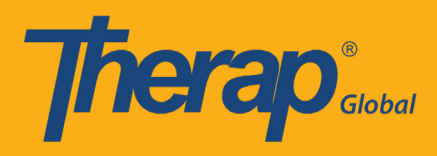

## Upon selection the form looks like this

| Therap' Das                    | hboard                                  | ≣ Menu                                                      | Limran (DEMOTG-TGD)                                                 | C+ Logout |  |  |  |
|--------------------------------|-----------------------------------------|-------------------------------------------------------------|---------------------------------------------------------------------|-----------|--|--|--|
| ISP Program                    | Approved 8                              |                                                             |                                                                     |           |  |  |  |
| Program Descrip                | otion                                   |                                                             |                                                                     |           |  |  |  |
|                                | Program Name                            | Activities of Daily Living                                  |                                                                     |           |  |  |  |
|                                | Provider Program                        | Morning Shift (PHL)                                         |                                                                     |           |  |  |  |
|                                | Individual Name                         | Luis Gabriel, 20120102                                      |                                                                     |           |  |  |  |
|                                | Program Creation Date                   | 01/01/2019                                                  |                                                                     |           |  |  |  |
|                                | Long Term Objective                     | Students will be able to do his/her daily activities indepe | Students will be able to do his/her daily activities independently. |           |  |  |  |
|                                | Goal/Service                            | he/she will take care of himself and maintain personal h    | ygiene.                                                             |           |  |  |  |
|                                | Reason for Program                      | For making individual independent and improving perso       | nal skills.                                                         |           |  |  |  |
| s                              | chedule and Frequency                   | Sunday, Tuesday and Thursday                                |                                                                     |           |  |  |  |
| Maximum                        | Number of Times a Day                   | 10                                                          |                                                                     |           |  |  |  |
| Frequ                          | ency of Documentation                   |                                                             |                                                                     |           |  |  |  |
|                                | Location                                | Cussesful demonstration of each table                       |                                                                     |           |  |  |  |
|                                | Criteria for Completion                 | Successful demonstration of each tasks                      |                                                                     |           |  |  |  |
|                                | Materials Required                      | Toothoaste Brush Combietc                                   |                                                                     |           |  |  |  |
| Maximum                        | Number of Times a Day                   | 10                                                          |                                                                     |           |  |  |  |
| Frequ                          | ency of Documentation                   |                                                             |                                                                     |           |  |  |  |
|                                | Location                                |                                                             |                                                                     |           |  |  |  |
|                                | Criteria for Completion                 | Successful demonstration of each tasks                      |                                                                     |           |  |  |  |
|                                | Target Completion Date                  |                                                             |                                                                     |           |  |  |  |
|                                | Materials Required                      | Toothpaste, Brush, Comb etc.                                |                                                                     |           |  |  |  |
|                                |                                         |                                                             |                                                                     |           |  |  |  |
| Scoring Details                |                                         |                                                             |                                                                     |           |  |  |  |
|                                | Scoring Method                          | Completion                                                  |                                                                     |           |  |  |  |
|                                | Baseline Dates                          |                                                             |                                                                     |           |  |  |  |
| Tech(a)                        |                                         |                                                             |                                                                     |           |  |  |  |
| Task(s)                        |                                         |                                                             |                                                                     |           |  |  |  |
| Task Name                      | Description                             |                                                             | Baseline Score                                                      |           |  |  |  |
| Brushing                       | Brushing teeth by using br              | ush and toothpaste independently                            | Not Applicable 0 %<br>Declined 0 %                                  |           |  |  |  |
|                                |                                         |                                                             | Partially Complete 0 %<br>Complete 0 %                              |           |  |  |  |
| Combing                        | Combing hair in front of m              | rror                                                        | Not Applicable 0 %<br>Declined 0 %                                  |           |  |  |  |
|                                |                                         |                                                             | Partially Complete 0 %<br>Complete 0 %                              |           |  |  |  |
| Tying Shoe                     | Tying shoes independently               | r                                                           | Not Applicable 0 %                                                  |           |  |  |  |
|                                |                                         |                                                             | Partially Complete 0 %<br>Complete 0 %                              |           |  |  |  |
|                                |                                         |                                                             |                                                                     |           |  |  |  |
| Teaching Methor                | 4                                       |                                                             |                                                                     |           |  |  |  |
| reacting method                | 4                                       |                                                             |                                                                     |           |  |  |  |
| Description                    |                                         |                                                             |                                                                     |           |  |  |  |
| Demonstration and              | supervision                             |                                                             |                                                                     |           |  |  |  |
|                                |                                         |                                                             |                                                                     |           |  |  |  |
| Other Details                  |                                         |                                                             |                                                                     |           |  |  |  |
| ١                              | ype of Service Provider                 |                                                             |                                                                     |           |  |  |  |
|                                | Entered By                              | Imran Rahman, Teacher                                       |                                                                     |           |  |  |  |
|                                | Approved By                             | Imran Rahman, Teacher                                       |                                                                     |           |  |  |  |
|                                | Program Author                          | Imran Rahman, Teacher                                       |                                                                     |           |  |  |  |
| And Denter Pr                  | Time Duration Format                    | Begin Time and End Time                                     |                                                                     |           |  |  |  |
| Are Begin Tim<br>Duration requ | red for data collection?                | INV.                                                        |                                                                     |           |  |  |  |
| Are Com                        | ments required for data<br>collection?  | No                                                          |                                                                     |           |  |  |  |
| Are Location requ              | ired for data collection?               | No                                                          |                                                                     |           |  |  |  |
| Use Scoring Comments?          |                                         | No                                                          |                                                                     |           |  |  |  |
| Default Score                  |                                         | Not Applicable                                              |                                                                     |           |  |  |  |
| Editable S                     | ervice Provider for data<br>collection? | Yes                                                         |                                                                     |           |  |  |  |
|                                | Billable ISP Program                    | N/A                                                         |                                                                     |           |  |  |  |
| Allow collection               | of multiple task scores                 | Yes                                                         |                                                                     |           |  |  |  |
| Allow data as                  | for a single day                        | Vec                                                         |                                                                     |           |  |  |  |
| Allow data colle               | cuon with time Overlap                  | 105                                                         |                                                                     |           |  |  |  |
| Files & Images                 |                                         |                                                             |                                                                     |           |  |  |  |
| ries o images                  |                                         |                                                             |                                                                     |           |  |  |  |
| Attached File(s)               |                                         |                                                             |                                                                     |           |  |  |  |
| Attached Image(s)              |                                         |                                                             |                                                                     |           |  |  |  |
| 4                              |                                         |                                                             |                                                                     | Þ         |  |  |  |
| Cancel                         |                                         |                                                             | Send via SComm                                                      | owledge   |  |  |  |
| Ganvol                         |                                         |                                                             | - Sha ha Godinin - Addi                                             |           |  |  |  |

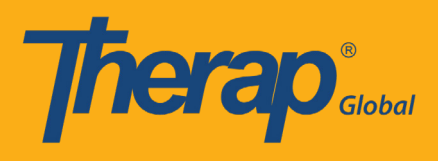

#### Step 6:

### Click "Acknowledge" button from below of the form

| Files & Images    |                |             |
|-------------------|----------------|-------------|
| Attached File(s)  |                |             |
| Attached Image(s) |                | •           |
|                   |                |             |
| Cancel            | Send via SComm | Acknowledge |

Selecting "Acknowledge" is only needed for the first time while recording/collecting an ISP Data, you do not need to do so after that.

### Step 7:

#### Click the "Yes" button for acknowledge

| I acknowledge I ha                                                 | ave read, understood and will accurately implement this program. |
|--------------------------------------------------------------------|------------------------------------------------------------------|
| Tir<br>Are Begin Time an<br>Duration required for data collection? | No Yes                                                           |
| Are Comments required for data collection?                         | No                                                               |
| Are Location required for data collection?                         | No                                                               |
| Use Scoring Comments?                                              | Yes                                                              |
| Default Score                                                      | N/A                                                              |
| Editable Service Provider for data collection?                     | Yes                                                              |

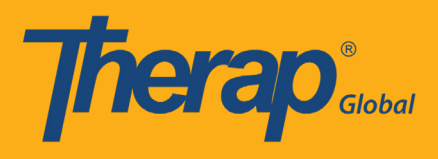

## Step 8:

Click the "Submit" button after selecting the date of recording ISP Data from the calendar

| Select Date for ISP Data Collection |                        |  |  |  |  |
|-------------------------------------|------------------------|--|--|--|--|
| Select Date                         |                        |  |  |  |  |
| Program Name                        | Daily Activities_Anwar |  |  |  |  |
| Program Creation Date               | 01/01/2019             |  |  |  |  |
| Date (mm/dd/yyyy)                   | 08/21/2019             |  |  |  |  |
| Time Zone                           | Asia/Manila            |  |  |  |  |
|                                     |                        |  |  |  |  |
| Back                                | Next                   |  |  |  |  |

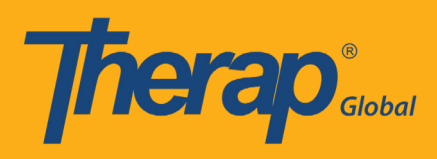

The ISP data collection page will look like this

| herap Dashboard                     |                            | :                          | <b>≣</b> Menu | Limran (DEMOTG-TGD)            | C+ Logou      |
|-------------------------------------|----------------------------|----------------------------|---------------|--------------------------------|---------------|
| SP Data Collection                  | ew                         |                            |               |                                |               |
| ISP Program Detail                  |                            |                            |               |                                |               |
| Individual's Name Luis Gabrie       | , 20120102                 | Provider Program           | m Morn        | ing Shift (PHL) (Demo Site (   | Philippines)) |
| Program Name Activities of          | Daily Living (ADL)         | r to that i r togial       |               | ing onin (i The) (beind one (i | (mppmcs))     |
|                                     | outly ching (100)          |                            |               |                                |               |
| Data Collection Detail              |                            |                            |               |                                |               |
| Date 01/01/2019                     |                            |                            |               |                                |               |
| Begin Time                          | •                          | 🔹 💿 am 💿 pm                |               |                                |               |
| End Time                            |                            | , 🛛 am 🔍 pm                |               |                                |               |
| Location                            |                            |                            |               |                                |               |
| Entered By Javan Bahr               | an Taashar                 |                            |               |                                |               |
| Service Provider Imran Rahr         | an, Teacher                | Change Service Pro         | ovider        |                                |               |
|                                     |                            |                            |               |                                |               |
| Task Scores                         |                            |                            |               |                                |               |
| Description                         |                            | Scores/Comments            |               |                                |               |
| Brushing teeth independently in fro | nt of basin.               | N/A (Non Reportable)       |               | •                              |               |
|                                     |                            |                            |               |                                |               |
|                                     |                            |                            |               |                                |               |
|                                     |                            |                            |               |                                |               |
|                                     |                            |                            |               |                                |               |
|                                     |                            | About 3000 characters left |               |                                |               |
| Combing Hair in front of mirror.    |                            | N/A (Non Reportable)       |               | T                              |               |
|                                     |                            |                            |               |                                |               |
|                                     |                            |                            |               |                                |               |
|                                     |                            |                            |               |                                |               |
|                                     |                            | About 2000 observators lot |               |                                | li            |
|                                     |                            | About 5000 characters leit |               |                                |               |
| Tying shoes independently           |                            | N/A (Non Reportable)       |               | *                              |               |
|                                     |                            |                            |               |                                |               |
|                                     |                            |                            |               |                                |               |
|                                     |                            |                            |               |                                |               |
|                                     |                            | About 3000 characters left |               |                                | 18            |
| Independence on Movement and m      | obility                    | N/A (Non Reportable)       |               | ×                              |               |
|                                     |                            |                            |               |                                |               |
|                                     |                            |                            |               |                                |               |
|                                     |                            |                            |               |                                |               |
|                                     |                            |                            |               |                                | li            |
|                                     |                            | About 3000 characters left |               |                                |               |
| Eating independently                |                            | N/A (Non Reportable)       |               | •                              |               |
|                                     |                            |                            |               |                                |               |
|                                     |                            |                            |               |                                |               |
|                                     |                            |                            |               |                                |               |
|                                     |                            | About 3000 characters left |               |                                | <i>a</i>      |
|                                     |                            |                            |               |                                |               |
|                                     |                            |                            |               |                                | ,             |
| Other                               |                            |                            |               |                                |               |
| Billable                            | Yes No                     |                            |               |                                |               |
| Comment                             |                            |                            |               |                                |               |
|                                     |                            |                            |               |                                |               |
|                                     |                            |                            |               |                                |               |
|                                     | About 3000 characters left |                            |               |                                | ß             |
|                                     |                            |                            |               |                                |               |
| Back Cancel                         |                            |                            |               |                                | Save          |
|                                     |                            |                            |               |                                |               |

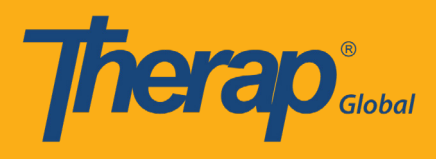

### Step 9:

# 9.1: Select the Type of T-log (that you are going to create)

| Task Scores                                     |                                                                                                    |  |  |  |  |  |
|-------------------------------------------------|----------------------------------------------------------------------------------------------------|--|--|--|--|--|
| Description                                     | Scores/Comments                                                                                                    |  |  |  |  |  |
| Brushing teeth independently in front of basin. | Partially Complete Select Score Declined Partially Complete Complete N/A (Non Reportable) About 3000 characters left |  |  |  |  |  |

### 9.2: Write the specific task in the comment box

| Task Scores                                     |                            |
|-------------------------------------------------|----------------------------|
| Description                                     | Scores/Comments            |
| Brushing teeth independently in front of basin. | Partially Complete         |
|                                                 | About 2944 characters left |

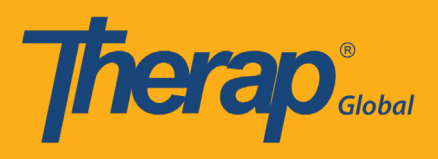

## Step 10:

Click the "Save" button from below of the form after inputting ISP Data

| ● Yes ● No                 |
|----------------------------|
|                            |
|                            |
|                            |
|                            |
|                            |
| About 3000 characters left |
|                            |
| Submit                     |
|                            |

# Once saved, you will find a successful message

| Back to Form   List                |                       |
|------------------------------------|-----------------------|
| Actions                            |                       |
| Enter more data for this ISP Progr | am                    |
| Enter data on another ISP Program  | n for this individual |
| Create Report for this Individual  |                       |
| Choose another Program/Site        |                       |
| Choose another individual          |                       |